## **Settings - Connections**

This is where the logins that are associated with the GeoSystems Monitor are managed.

At the top of the panel, you will see the Administrator Password and Charts/Reports Password (geo is the default).

Below that is a list of all connections.

| Settings       |                        |                             |      |                                                                                                    | ×      |
|----------------|------------------------|-----------------------------|------|----------------------------------------------------------------------------------------------------|--------|
| Alerts         |                        | GeoSystems Monitor          |      |                                                                                                    |        |
| Connections    | Connections            |                             |      |                                                                                                    |        |
| Custom Monitor | Administrator Password |                             |      | geo                                                                                                    |        |
| DB Maintenance | Charts/Reports Passwor | d                           |      | geo                                                                                                    |        |
| Engine         |                        | Save Changes                |      |                                                                                                    |        |
| Exclusions     |                        |                             |      |                                                                                                    |        |
| Status Report  | Username               | URL                         | Туре | Edit                                                                                                    | Delete |
| otatuo rioport | admin                  | http://vags104a:6080/arcgis | AGS  | di de la companya de la companya de la companya de la companya de la companya de la companya de la companya de | Ŵ      |
| Tabs           | kdunaway_ves           | https://www.arcgis.com      | AGOL | - Ø                                                                                                    | Ŵ      |
|                | New Connection         |                             |      |                                                                                                    |        |

## **Creating a New Connection**

Click [New Connection] to create a new connection.

You can choose to create an AGOL, AGS, or PORTAL connection.

Fill in the required fields and click [Create] when finished.

Make note of the required URL format when creating an AGS/PORTAL connection.

When attempting to create the connection the GeoSystems Monitor will generate a token and test to make sure it is valid. If you receive an **ERROR GENERATING TOKEN** message, and you are 100% sure the username/password is correct, the likely cause is the browser doesn't trust the certificate of the server.

Open the server URL in another browser tab, and make sure you aren't seeing a "Your connection is not private" message.

| User | name |             |
|------|------|-------------|
|      |      |             |
| Ту   | /pe  |             |
| AGOL | •    | https://www |
|      |      |             |

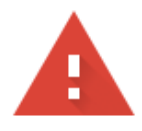

## Your connection is not private

Attackers might be trying to steal your information from **vags104a** (for example, passwords, messages, or credit cards). <u>Learn more</u> NET::ERR\_CERT\_COMMON\_NAME\_INVALID

Automatically send some <u>system information and page content</u> to Google to help detect dangerous apps and sites. <u>Privacy policy</u>

ADVANCED

Back to safety

If you see that message, in the bottom left click the Avanced button, then click Proceed to....(unsafe)  $% \mathcal{A}(\mathcal{A})$ 

Now go back to the GeoSystems Monitor and try to generate the token again.

Article ID: 221 Last updated: 15 Aug, 2018 Revision: 3 GeoSystems Monitor Enterprise -> Product Guide v4.0 -> Settings -> Settings - Connections http://www.vestra-docs.com/index.php?View=entry&EntryID=221